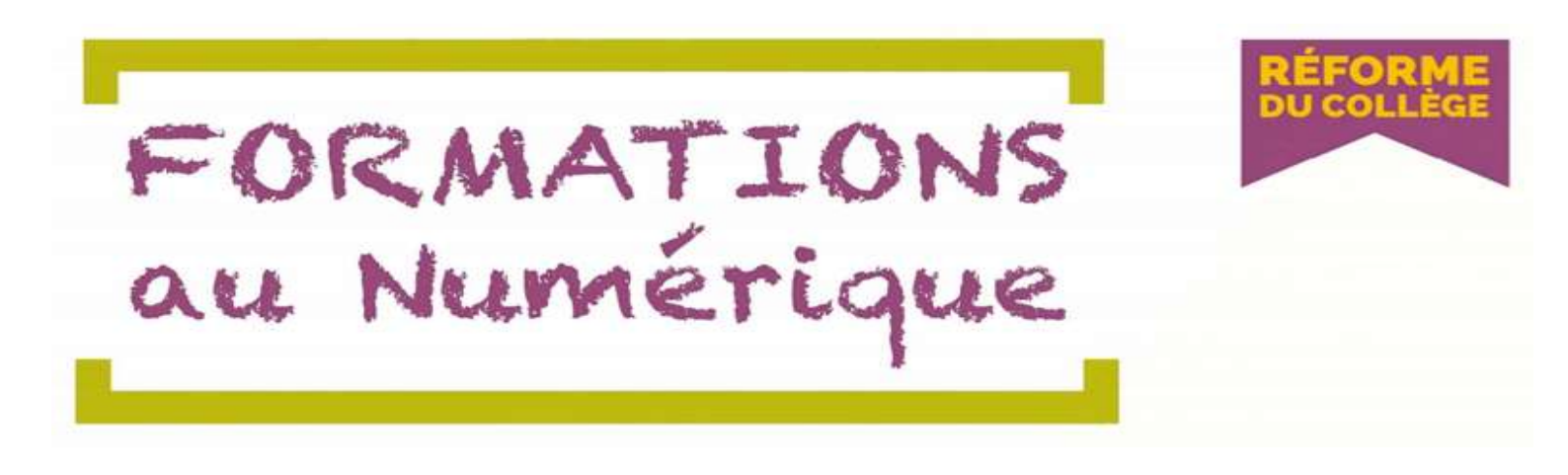

1- Pour vous inscrire aux différents modules proposés au Collège P.Kapel, vous devez dans un premier temps vous connecter au portail ARENA en cliquant directement sur ce lien <u>Portail ARENA</u> ou en copiant le lien cidessous si ça ne fonctionne pas et en le collant dans la barre d'adresse de votre navigateur. J'ai également mis un lien juste en dessous du document que vous consultez.

https://extranet.ac-guyane.fr/arena/pages/accueill.jsf

| ot de Passe ou Passcode OTP |  |
|-----------------------------|--|

Entrez vos identifiant et mot de passe académiques :

Ex : pour Laurent GARNIER :

- identifiant : lgarnier

- mot de passe : celui de votre messagerie académique ou votre **numen** si vous n'avez jamais choisi de mot de passe.

Une fois connecté au portail ARENA, cliquez dans le menu de droite sur « Formation à distance »

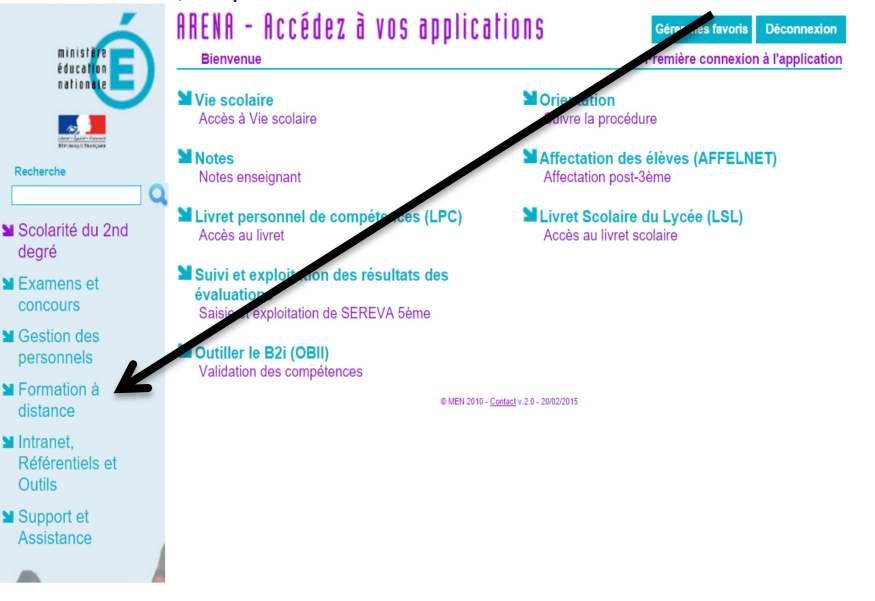

Puis sur M@gistère

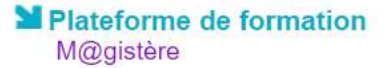

Après avoir patienté quelques instants, vous arrivez sur la plateforme M@gistère de l'Académie de la Guyane.

Cliquez sur le parcours e-découverte « CLG P KAPEL – Réforme & formations numériques »

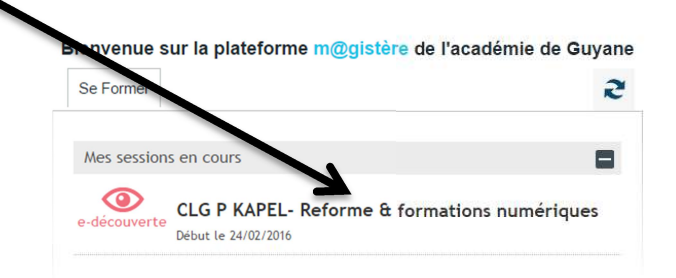

## PRESENTATION DE VOTRE FORMATION :

#### PRÉSENTATION DE VOTRE FORMATION

Dans le cadre de la réforme du collège, des modules de formation au numérique seront proposés à chaque enseignant de collège, au sein de son établissement (2 modules de 3h).

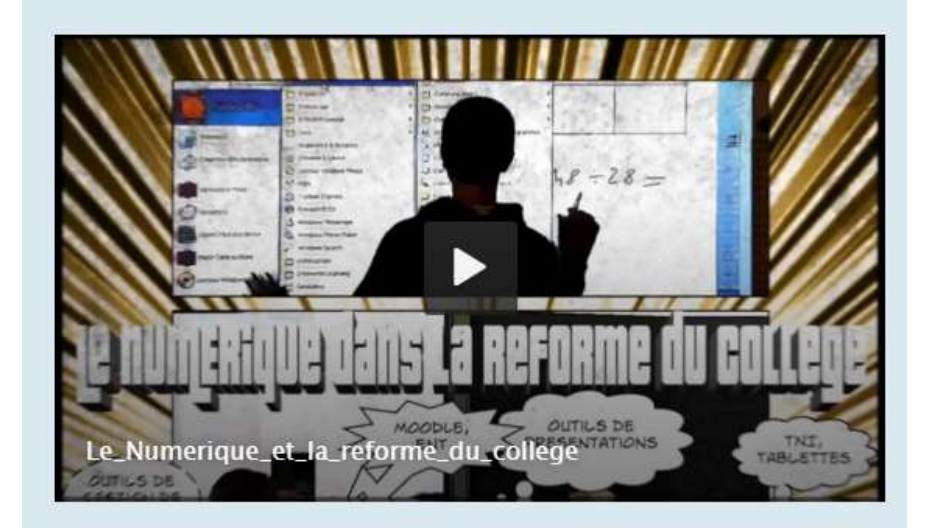

Pour permettre de cibler au mieux vos compétences et vos attentes en terme de formation, nous allons procéder en 3 étapes:

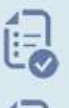

Étape 1: remplir le questionnaire (3 minutes suffisent)

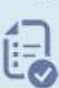

Étape 2: consulter les modules proposés au sein de votre établissement

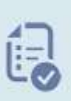

Étape 3: se positionner sur les modules par ordre de priorité: Le choix des modules de formation (auxquels vous souhaitez participer) doit être formulé par ordre de préférence, sachant que deux seront retenus. (Pour information, chaque module de formation peut comporter au maximum 15 personnes). Pour le collège KAPEL, cinq modules sont proposés parmi les 10 modules académiques, les modules 1, 2, 4, 6 et 10.

Vous devez en sélectionner quatre et les classer par ordre de préférence dans l'étape 3.

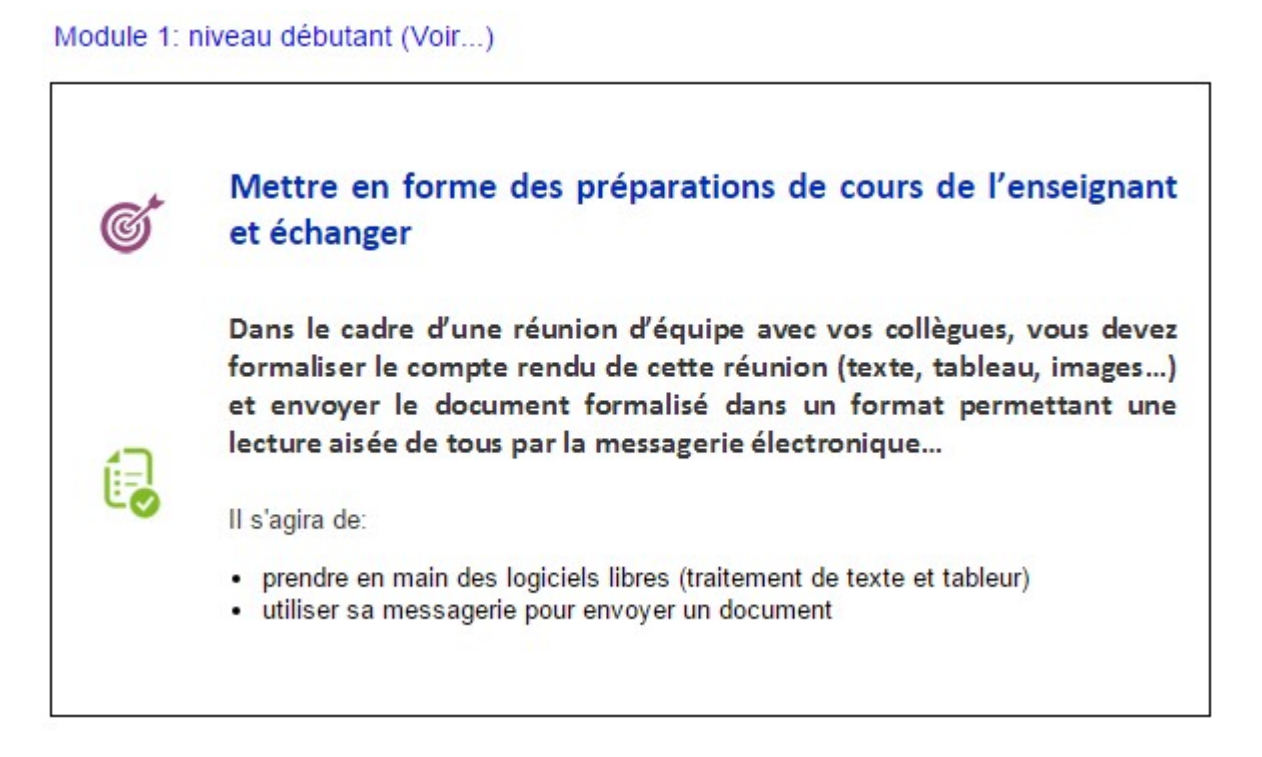

## Module 2: niveau intermédiaire (Voir...)

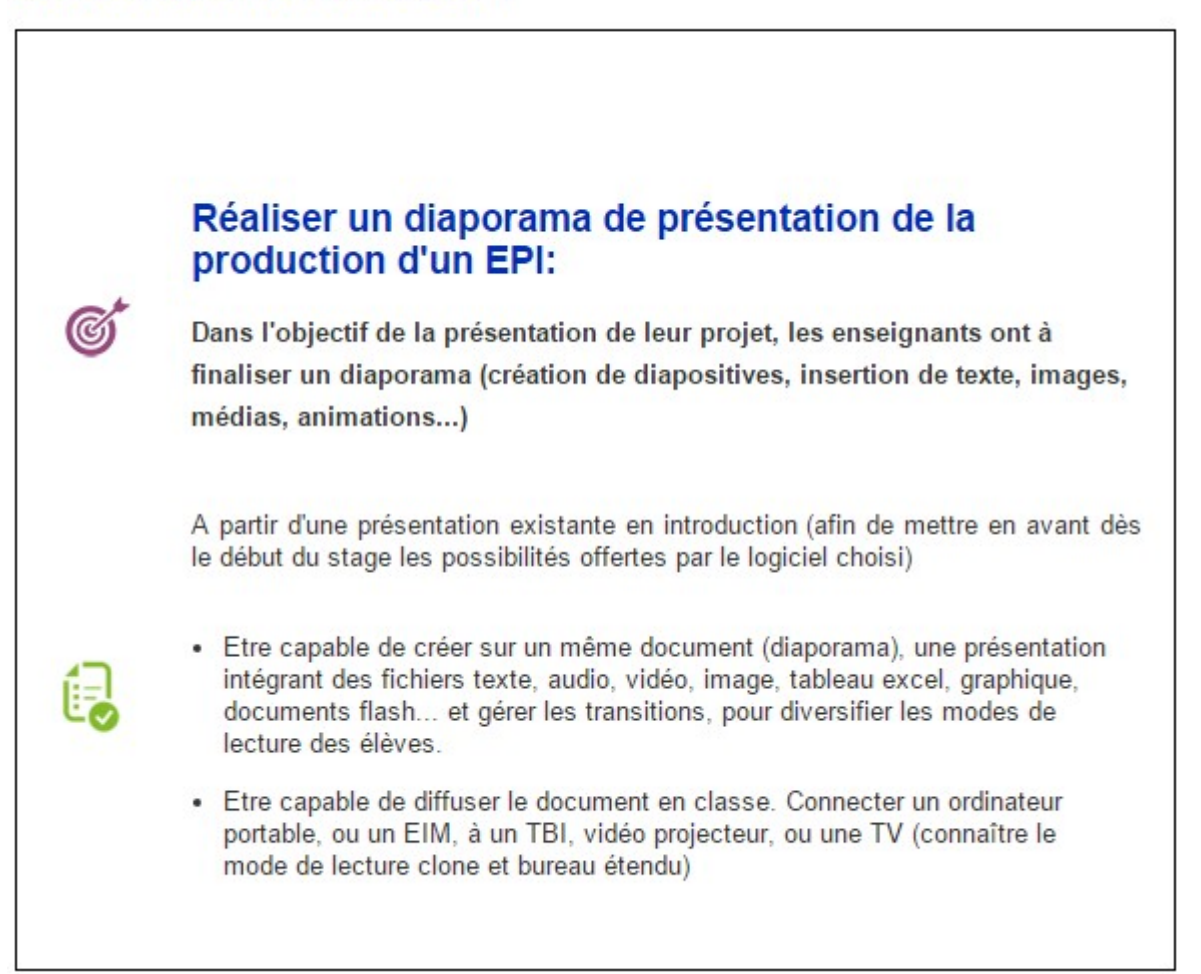

### Module 4: niveau confirmé + (Voir...)

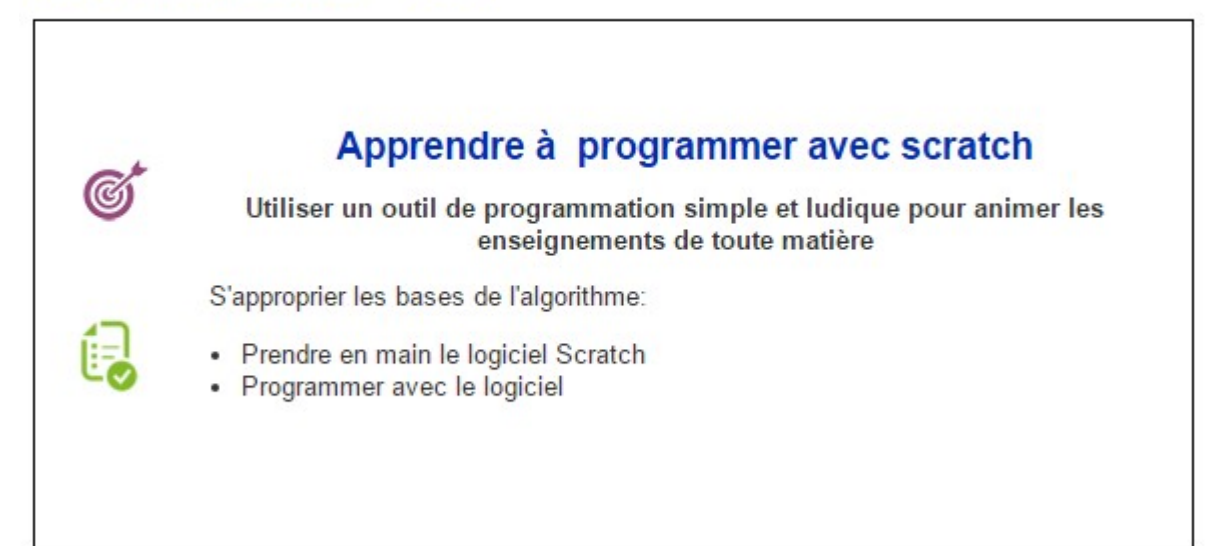

## Module 6: niveau intermédiaire à confirmé (Voir...)

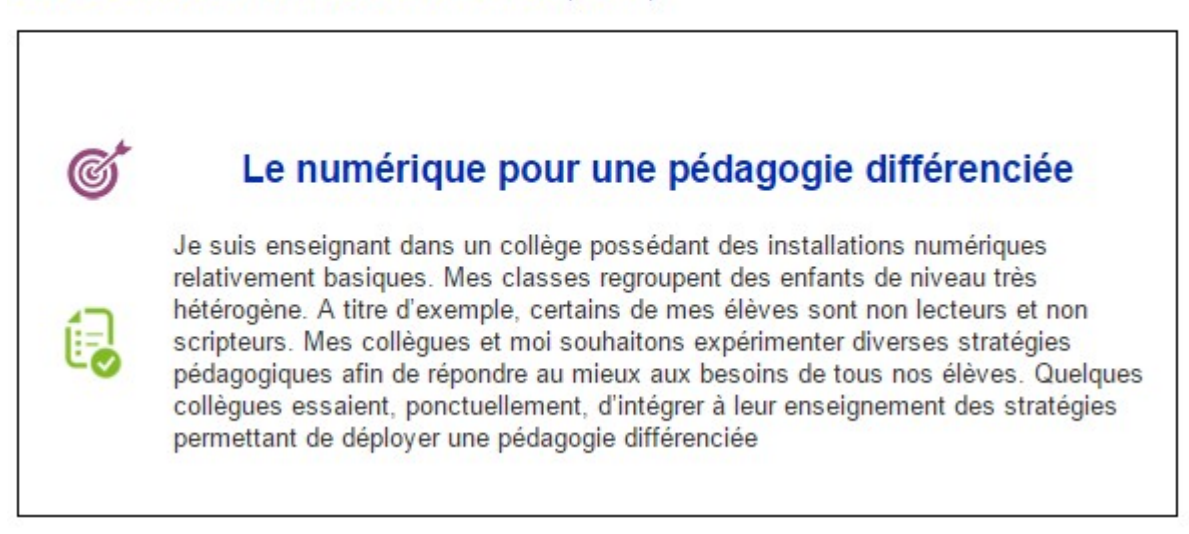

## Module 10: niveau intermédiaire (Voir...)

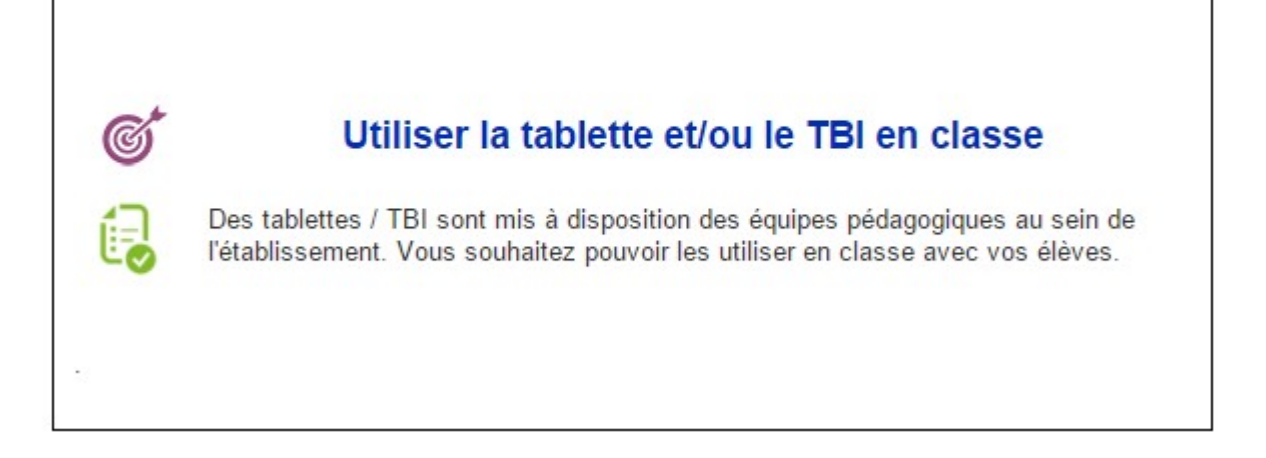

Cliquer ensuite sur ce bouton

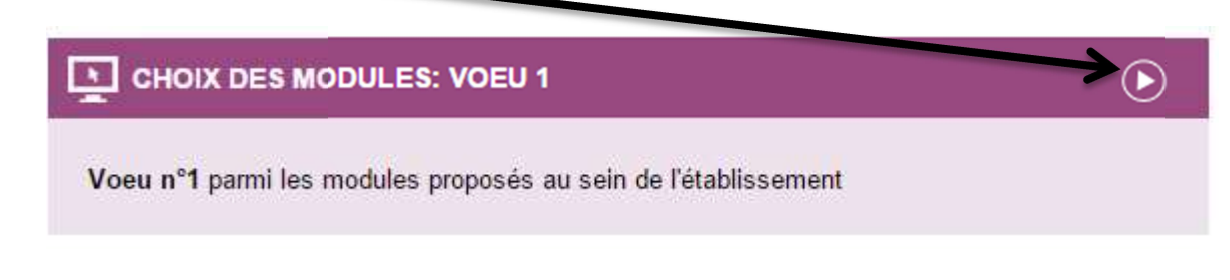

Puis choisissez le module que vous souhaitez en premier vœu. Cliquez enfin sur « Enregistrer »

# ACTIVITÉ Choix des modules: Voeu 1

Voeu n°1 parmi les modules proposés au sein de l'établissement

| 0                     | module 1          |
|-----------------------|-------------------|
| 0                     | Module 2          |
| 0                     | Module 3          |
| 0                     | Module 4          |
| 0                     | Module 5          |
| 0                     | Module 6          |
| 0                     | Module 7          |
| 0                     | Module 8          |
| 0                     | Module 9          |
| 0                     | Module 10         |
| 1.77.10               | NUMERICAN - (M. ) |
| Enregistrer mon choix |                   |

Refaire la même manipulation pour les vœux 2,3 et 4.

C'est terminé, vos vœux ont bien été enregistrés, vous pouvez quitter le portail ARENA. N'hésitez pas à me contacter si vous rencontrez des difficultés.

Richard BILLAUD Référent Numérique